# Guide de copie

#### **Remarques :**

- Si vous utilisez le dispositif d'alimentation automatique (DAA), chargez le document original face vers le haut.
- Utilisez le DAA pour des documents de plusieurs pages ou recto verso.
- Utilisez la vitre du scanner pour les documents d'une page, les pages de livres, les petits documents, le papier photo ou les supports fins (tels que des coupures de magazines).

### Faire des copies

1 Chargez un document original dans le DAA ou sur la vitre du scanner.

#### **Remarques :**

- Pour éviter d'obtenir une image coupée, vérifiez que le format de la sortie est identique à celui du document original.
- Pour effectuer une copie rapide, appuyez sur 🕑 sur le panneau de commandes.
- 2 Sur l'écran d'accueil, appuyez sur Copier, puis spécifiez le format du document original.

Remarque : Si le document contient différents formats de papier, sélectionnez Mixte Lettre/Légal.

- 3 Si nécessaire, spécifiez un tiroir ou un chargeur et un format de sortie différent.
- 4 Envoyez le travail de copie.

### Réduction ou agrandissement de copies

- 1 Chargez un document original dans le DAA ou sur la vitre du scanner.
- 2 Dans l'écran d'accueil, accédez à :

Copier > Mettre à l'échelle > spécifiez une valeur d'échelle

#### **Remarques :**

- Si vous modifiez la taille du document original ou de la sortie après avoir réglé la mise à l'échelle, la valeur d'échelle est restaurée sur Auto.
- Auto correspond au paramètre usine. Ceci ajuste l'image numérisée du document original au format du papier sur lequel vous effectuez la copie.
- **3** Envoyez le travail de copie.

### Copie des deux côtés du papier (recto verso)

- **1** Chargez un document original dans le DAA ou sur la vitre du scanner.
- **2** Sur l'écran d'accueil, appuyez sur **Copie** > **Configuration du papier**.
- **3** Réglez les paramètres.
- 4 Envoyez le travail de copie.

## Assemblage des copies

- **1** Chargez un document original dans le DAA ou sur la vitre du scanner.
- 2 Sur l'écran d'accueil, appuyez sur **Copier**, puis définissez l'option Assembler sur **Activer**.
- **3** Envoyez le travail de copie.

# Copie de plusieurs pages sur une feuille

- **1** Chargez un document original dans le DAA ou sur la vitre du scanner.
- 2 Sur l'écran d'accueil, appuyez sur **Copie > Pages par face**.
- **3** Réglez les paramètres.
- **4** Envoyez le travail de copie.